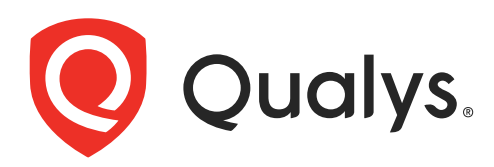

# **Virtual Scanner Appliance**

User Guide

April 22, 2021

Copyright 2012-2021 by Qualys, Inc. All Rights Reserved.

Qualys and the Qualys logo are registered trademarks of Qualys, Inc. All other trademarks are the property of their respective owners.

Qualys, Inc. 919 E Hillsdale Blvd 4th Floor Foster City, CA 94404 1 (650) 801 6100

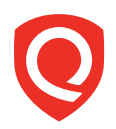

## **Table of Contents**

| About this guide                                                     | . 3 |
|----------------------------------------------------------------------|-----|
| About Qualys                                                         | 3   |
| Qualys Support                                                       | 3   |
| Get Started                                                          | . 4 |
| It's easy to add a virtual scanner                                   | 4   |
| Add Your Virtual Scanner                                             | 5   |
| We recommend one more thing                                          | 10  |
| Configuration settings                                               | 11  |
| Troubleshooting                                                      | 16  |
| Why do I see an Activation Code?                                     | 16  |
| Communications Failure message                                       | 16  |
| Appliance Network Errors                                             | 17  |
| Trouble connecting or seeing the wrong IP returned for your scanner? | 17  |

## About this guide

Qualys Virtual Scanner Appliance supports the same global scanning capabilities as our physical scanner appliance. The virtual scanner appliance is a stateless, disposable resource which acts as an extension of the Qualys Cloud Platform and is not a separately managed entity. This user guide describes how to get started with using a virtual scanner with your virtualization or cloud platform.

## About Qualys

Qualys, Inc. (NASDAQ: QLYS) is a pioneer and leading provider of cloud-based security and compliance solutions. The Qualys Cloud Platform and its integrated apps help businesses simplify security operations and lower the cost of compliance by delivering critical security intelligence on demand and automating the full spectrum of auditing, compliance and protection for IT systems and web applications.

Founded in 1999, Qualys has established strategic partnerships with leading managed service providers and consulting organizations including Accenture, BT, Cognizant Technology Solutions, Deutsche Telekom, Fujitsu, HCL, HP Enterprise, IBM, Infosys, NTT, Optiv, SecureWorks, Tata Communications, Verizon and Wipro. The company is also a founding member of the Cloud Security Alliance (CSA). For more information, please visit www.qualys.com

## **Qualys Support**

Qualys is committed to providing you with the most thorough support. Through online documentation, telephone help, and direct email support, Qualys ensures that your questions will be answered in the fastest time possible. We support you 7 days a week, 24 hours a day. Access support information at www.qualys.com/support/

## **Get Started**

### It's easy to add a virtual scanner

You can add a virtual scanner to your account in just a couple minutes. Then you'll be ready to scan devices and web applications on your internal network.

#### Supported virtualization platforms

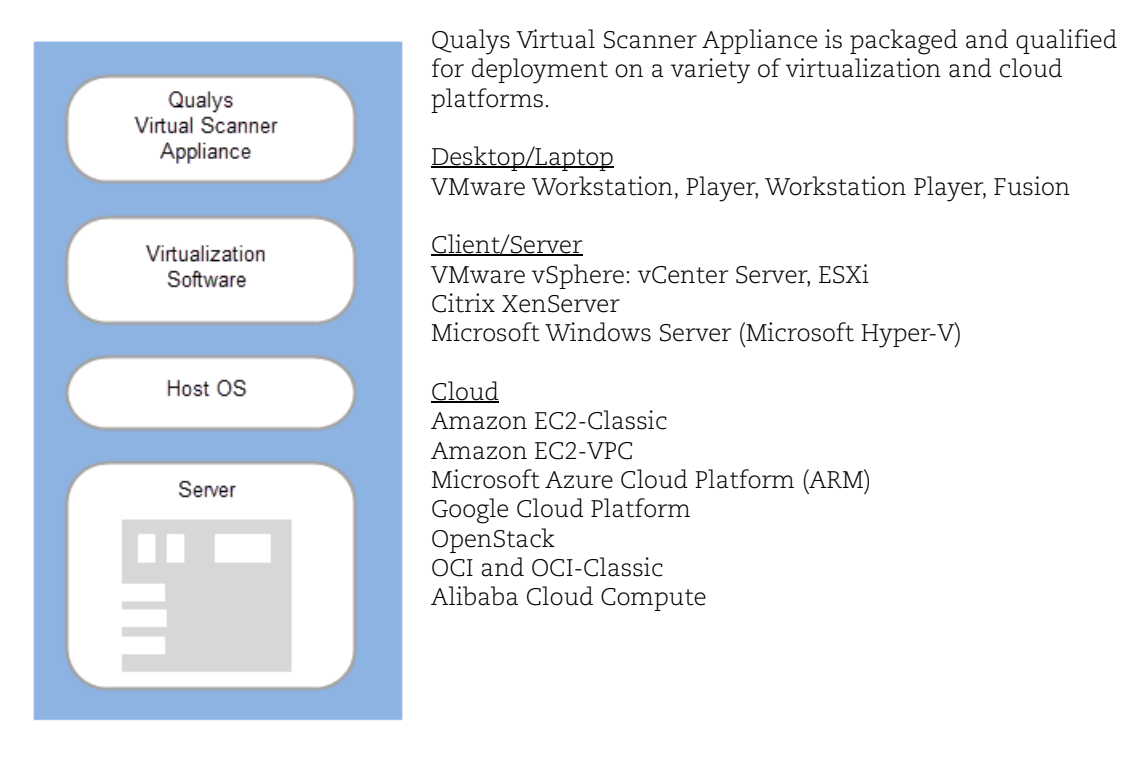

#### Want help with choosing the right platform?

No problem, just check our Community where you can find all the details about our supported virtualization platforms, configurations and available distributions.

#### From our Community

Virtual Scanner Appliance - Platform Qualification Matrix

Reference - Virtual Scanner Appliance

#### About managing instances

#### Instance Size

The maximum supported size for a scanner instance is 16 CPUs and 16 GB RAM.

#### Instance Snapshots/Cloning Not Allowed

Using a snapshot or clone of a virtual scanner instance to create a new instance is strictly prohibited. The new instance will not function as a scanner. All configuration settings and platform registration information will be lost. This could also lead to scans failing and errors for the original scanner.

#### Moving/Exporting Instance Not Allowed

Moving or exporting a registered scanner instance from a virtualization platform (HyperV, VMware, XenServer) in any file format to a cloud platform (AWS, Azure, GCE, OpenStack) is strictly prohibited. This will break scanner functionality and the scanner will permanently lose all of its settings.

#### What do I need?

The Virtual Scanner option must be turned on for your account. Contact Qualys Support or your Technical Account Manager if you would like us to turn on this option for you.

You must be a Manager or a sub-user with the "Manage virtual scanner appliances" permission. This permission may be granted to Unit Managers. Your subscription may be configured to allow this permission to be granted to Scanners.

## Add Your Virtual Scanner

#### Step 1 - Start the Wizard

Go to Scans > Appliances and select New > Virtual Scanner Appliance.

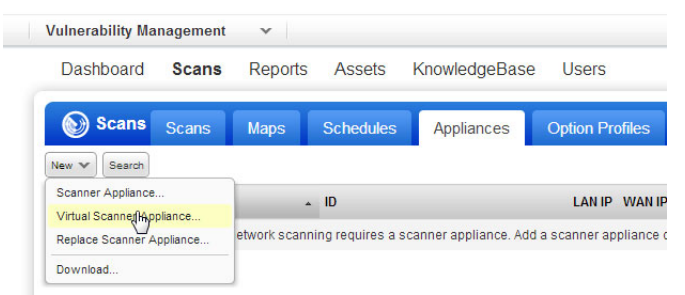

Click Start Wizard, and we'll walk you through the steps.

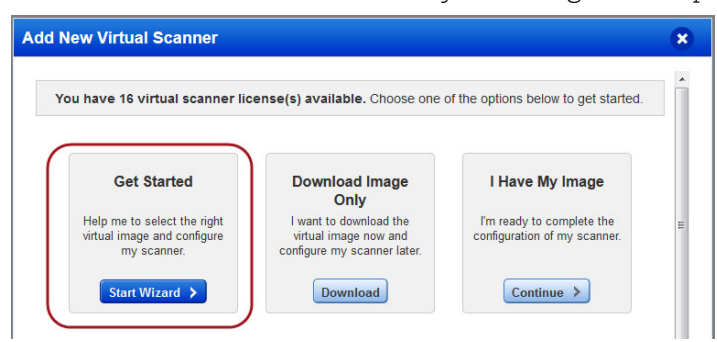

### Step 2 - Choose your virtualization platform

Give your scanner a name and tell us the virtualization platform you'd like to use.

| dd New Virtual Scanner                                                                                 | 6                                      |
|----------------------------------------------------------------------------------------------------|----------------------------------------|
| Download Virtual Scanner Image<br>Give your virtual scanner a name and choose a                        | virtualization platform.               |
| Virtual Scanner Name                                                                                   |                                        |
| My_Scanner                                                                                             |                                        |
| Amazon EC2<br>Clrux XenServer<br>Microsoft Hyper-V                                                     | Need help?     Click here for guidance |
| VMware Workstation, Workstation Player, Fusion                                                         |                                        |
| VMware ESXi, vCenter Server (standard)<br>VMware vCenter Server (vApp)<br>OpenStack<br>Microsoft Azure | Next                                   |

If you're a sub-user then you'll need to pick an asset group that has been assigned to your business unit by a Manager user. Not seeing any asset groups? Please ask a Manager to assign an asset group (other than the All group) to your business unit.

| Dive your victual econor a name and shace      | a a virtualization platform           |  |
|------------------------------------------------|---------------------------------------|--|
| ave your virtual scamer a fidfile and choos    | e a virtualization plationil.         |  |
| Virtual Scanner Name                           |                                       |  |
| My Scanner                                     |                                       |  |
| Choose a Virtualization Platform               |                                       |  |
| VMware Workstation, Workstation Player, Fusion | Need help?<br>Click here for guidance |  |
| Choose an Asset Group                          |                                       |  |
| Windows Hosts                                  |                                       |  |
|                                                |                                       |  |

#### Step 3 - Download the Image

This step applies to virtualization platforms with a scanner appliance image download (i.e. for VMware, Citrix XenServer, etc). Using a cloud platform? Skip to the next step.

Locate the Virtual Scanner image on your local system.

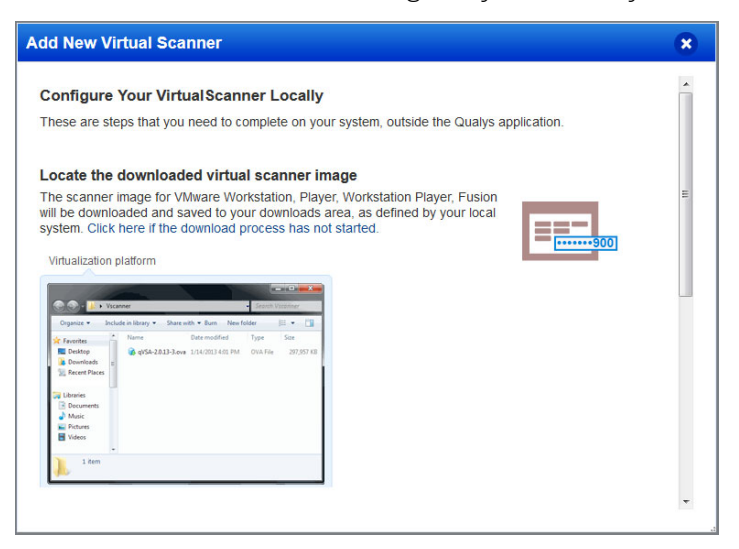

Interested in QCOW2 format for importing into KVM? Download the OVA image file and convert it using the qemu-img tool. Learn more

#### Step 4 - Get your Personalization Code

You'll want to copy the code to a safe place (you'll need it later).

| Add New Virtual Scanner                                                                                                    |                  | × |
|----------------------------------------------------------------------------------------------------|------------------|---|
| Activate Your Virtual Scanner<br>Configure your scanner and activate it using the personalization code below. For<br>more help, review the configuration guide for step-by-step instructions.                                                                                                    |                  | • |
| Virtual scanner Name       My_Scanner       Personalization Code       15466090055726       Need help configuring your virtual scanner?       See How To steps at the Qualys Community       Enter your personalization code                                                                                                    | \$00             | E |
| EVENENCE RESERVENCES IN THE RESERVENCES IN THE RESERVENCES INTO THE RESERVENCES INTO THE R |                  |   |
|                                                                                                    | Check Activation | - |

#### Step 5 - Complete Configuration Steps for your Platform

Follow the "How to" link on the screen (next to your personalization code) to get step-by-step instructions for your virtualization platform. The steps will differ slightly for each platform.

#### Step 6 - Personalize Your Scanner

#### Local system or server

These steps apply when you have downloaded a scanner appliance image (i.e. for VMware, Citrix XenServer, etc). You'll use our Virtual Scanner Console running on your virtualization software to complete these steps.

**Good to know** We'll automatically configure your virtual scanner with DHCP. Do you want to use a static IP instead? If yes select "Set up network (LAN)" first. Learn more

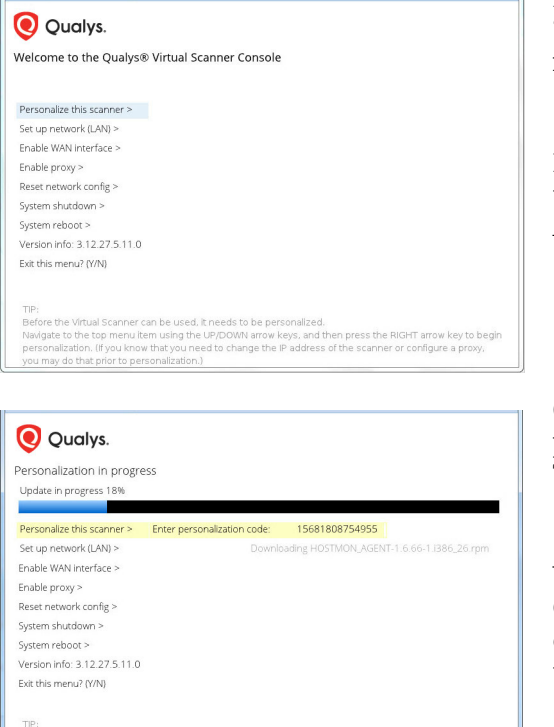

Please stand by while the Virtual Scanner prepares for personalization, conducts the personalization and downloads the lates toltware and the vulnerability signatures. Depending on the speed of your internet connection, this may take from a few minutes to almost an hour. Press the Right arrow to select "Personalize this scanner" and then type in your personalization code.

Don't have your personalization code? Go to Qualys and get it from the Scans > Appliances list.

Once you enter the code the activation process starts and you'll see the progress. This may take a few minutes to complete.

Your virtual scanner must connect to our Cloud Security Platform in order to complete the activation and download the latest software versions.

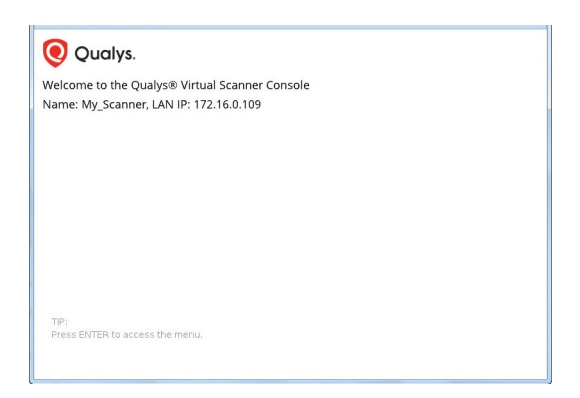

Upon success you'll see this scanner's name and IP address. That's it! You've added your virtual scanner to your account.

Having trouble with completing the activation? Click here

Get detailed instructions and best practices from our Community.

| Learn more                                                                     |
|--------------------------------------------------------------------------------|
| Scanner Appliance FAQs                                                         |
| Configure a virtual scanner using VMware (various products)                    |
| Configure a virtual scanner using Microsoft Hyper-V                            |
| Configure a virtual scanner using VMware vSphere (vCenter)                     |
| Configure a virtual scanner using a laptop connected to the Internet<br>(MiFi) |

#### **Cloud Platform**

This includes Amazon EC2, Microsoft Azure, Google Cloud Platform, OpenStack, OCI and OCI-Classic and Alibaba Cloud Compute. You'll enter your personalization code on the cloud platform, as part of the scanner appliance instance configuration. Get detailed instructions and best practices from our Community.

#### Learn more

Configure a virtual scanner using Amazon EC2 Choosing the Correct Scanner AMI (Amazon Machine Image) Scanning in Microsoft Azure Virtual Appliance in Google Compute Cloud (GCE) Scanning in OpenStack Deploy virtual scanner in Oracle Cloud Infrastructure (OCI)

### We recommend one more thing

Check your virtual scanner status. Go to Scans > Appliances, and select your scanner and you'll see the preview pane.

Tip - It can take a few minutes for the Qualys user interface to get updated after you add a new appliance. Please refresh your browser periodically to ensure that you are seeing the most up to date details.

|                                                                                                    | Maps Schedules                                                                                                    | Appliances                                        | Option                                         | Profiles              | Authentication                                     | Search Lists          | Setup        |
|----------------------------------------------------------------------------------------------------|----------------------------------------------------------------------------------------------------|---------------------------------------------------|------------------------------------------------|-----------------------|----------------------------------------------------|-----------------------|--------------|
| New 🍾 Search                                                                                                    |                                                                                                    |                                                   |                                                |                       |                                                    | 4 1 - 1 of 1          | ▶ ♦          |
| Appliance                                                                                                    | ▲ ID                                                                                                    | LAN IP                                            | Polling                                        | Scanner               | Signatures                                         | Last Update           |              |
| 🖋 🖙 My_Scanner                                                                                                    | 20183955358922                                                                                                    | 10.100.16.107                                     | 180 seconds                                    | 6.7.19-1              | 2.2.243-1                                          | 10/08/2012 at 13:06:3 | 0 (GMT-0700) |
| Draviou                                                                                                    |                                                                                                    |                                                   | - 1111111                                      |                       |                                                    |                       |              |
|                                                                                                    |                                                                                                    |                                                   |                                                |                       |                                                    |                       |              |
| My_Scanner                                                                                                    |                                                                                                    |                                                   |                                                |                       |                                                    |                       |              |
| ID: 20183955358922                                                                                                    |                                                                                                    |                                                   |                                                |                       |                                                    |                       |              |
| Owner: Irina Starsky (Manager)   1                                                                                            | Connected on: 10/08/2012 at 13:13:09                                                                                 | (GMT-0700)   Verfi                                | ed on: 10/08/2012                              | 2 at 13:15:03 (       | GMT-0700)   Connecte                               | d                     |              |
| Owner: Irina Starsky (Manager)   4<br>Summary: The appliance is online a                                                      | Connected on: 10/08/2012 at 13:13:09<br>Ind its software versions are up to da                                       | (GMT-0700)   Verfi                                | ed on: 10/08/2012                              | 2 at 13:15:03 (i      | GMT-0700)   Connecte                               | d                     |              |
| Owner: Irina Starsky (Manager)   I<br>Summary: The appliance is online a<br>Hearbeat Checks Missed                            | Connected on: 10/08/2012 at 13:13:09<br>Ind its software versions are up to da<br>Latest Scanner Version             | (GMT-0700)   Verfite.<br>Latest :                 | ed on: 10/08/2012<br>Signature Versio          | 2 at 13:15:03 (       | GMT-0700)   Connecte<br>Available Capacity         | d                     |              |
| UP: 20183955358922<br>Owner: Irina Starsky (Manager)   1<br>Summary: The appliance is online a<br>Hearbeat Checks Missed<br>0 | Connected on: 10/08/2012 at 13:13:09<br>and its software versions are up to da<br>Latest Scanner Version<br>6.7.19-1 | (GMT-0700)   Verfite.<br>Latest :<br><b>2.2.2</b> | ed on: 10/08/2012<br>Signature Versio<br>243-1 | 2 at 13:15:03 (<br>on | GMT-0700)   Connecte<br>Available Capacity<br>100% | d                     |              |

1 - 🔊 tells you your virtual scanner is ready. Now you can start internal scans! (Next to this, you'll see the busy icon is greyed out until you launch a scan using this scanner).

2 - This shows you it's a virtual appliance.

3 - Latest software versions - these are installed as part of the activation.

4 - The available capacity will be 100% until you launch a scan. You can come back and check this at any time.

## **Configuration settings**

You might need to customize your configuration, so that your scanner can phone home to our Cloud Security Platform - this is required for successful activation.

#### Network settings

There are multiple network settings that you can choose for your virtual scanner, like static IP address, proxy server, and VLAN tag (for 802.1q trunked port). Just enter the network settings using the Virtual Scanner Console.

Having trouble personalizing your scanner? You may need to configure network settings first.

| 🧕 Qualys.                                                                                        |                                                                                                    |                                                           |                                                                                           |  |  |  |  |  |
|--------------------------------------------------------------------------------------------------|----------------------------------------------------------------------------------------------------|-----------------------------------------------------------|-------------------------------------------------------------------------------------------|--|--|--|--|--|
| Welcome to the Qualys® Virtual Scanner Console                                                   |                                                                                                    |                                                           |                                                                                           |  |  |  |  |  |
| √ame: My_Scanner, LAN                                                                            | IP: 172.16.0.109                                                                                                 |                                                           |                                                                                           |  |  |  |  |  |
|                                                                                                  |                                                                                                    |                                                           |                                                                                           |  |  |  |  |  |
| Set up network (LAN) >                                                                           | Enable static IP config on LAN >                                                                                 | LAN IP address                                            | 172.016.000.109                                                                           |  |  |  |  |  |
| Enable WAN interface >                                                                           | Renew DHCP on LAN >                                                                                              | LAN netmask                                               | 255.255.255.000                                                                           |  |  |  |  |  |
| Enable proxy >                                                                                   | Enable VLAN on LAN >                                                                                             | LAN gateway                                               | 172.016.000.003                                                                           |  |  |  |  |  |
| Reset network config >                                                                           |                                                                                                    | LAN DNS1                                                  | 010.000.100.010                                                                           |  |  |  |  |  |
| System shutdown >                                                                                |                                                                                                    | LAN DNS2                                                  | 010.000.100.011                                                                           |  |  |  |  |  |
| System reboot >                                                                                  |                                                                                                    | LAN WINS1                                                 | 000.000.000.000                                                                           |  |  |  |  |  |
| Version info: 3.12.27.5.11.0                                                                     |                                                                                                    | LAN WINS2                                                 | 000.000.000.000                                                                           |  |  |  |  |  |
| Exit this menu? (Y/N)                                                                            |                                                                                                    | Domain name                                               |                                                                                           |  |  |  |  |  |
| Configure static                                                                                 |                                                                                                    |                                                           | IP address on LAN? (Y/N)                                                                  |  |  |  |  |  |
| TIP:<br>This menu allows you to con<br>Press UP/DOWN arrow keys<br>Note: You cannot type into th | figure a static IP address, which t<br>to select input fields. Press LEFT/<br>ie "Netmask" field. Instead, chang | he Qualys Scanne<br>RIGHT arrow key<br>ge the value using | er will subsequently use.<br>s to scroll within a field.<br>g the LEFT and RIGHT arrow ke |  |  |  |  |  |

#### How to use a static IP address

You can choose to configure your appliance with a static IP address instead of DHCP.

- using the Virtual Scanner Console go to the main menu
- select "Set up network (LAN)"
- press the Right arrow to highlight "Enable static IP config on LAN"
- press the Right arrow
- enter settings

How do I enter settings? Press the Up and Down arrows to select input fields. Press the Right and Left arrows to scroll within a fields. When you are done, select the last item, for example "Configure static IP address on LAN?" and type Y to confirm (or type N to cancel).

Want to configure a static IP using Amazon EC2? Click here

#### Enable VLAN on LAN (Native/Default VLANs)

Native VLAN interface is configured with DHCP settings by default. If you want static VLAN settings, make sure you've already enabled and saved the static IP config on LAN before continuing.

Select the "Enable VLAN on LAN" option in the Virtual Scanner Console if you have connected the LAN interface to a 802.1q trunked port and need your virtual scanner to use VLAN tags on the LAN default network. You'll enter the VLAN tag number (1-4094) you want to use.

#### Configure VLANs and static routes (in Qualys UI)

Configuring VLANs and static routes is supported for all virtual scanner distributions, except cloud platforms like Amazon EC2/VPC, Microsoft Azure and Google Cloud Platform.

Log in to Qualys and go to the appliances list (Scans > Appliances) and edit the appliance settings. Up to 4094 VLANs and static routes can be added to each virtual scanner appliance, as long as you are using the latest distribution. You'll have the latest virtual scanner if you've deployed it using scanner image qVSA-2.0.13-1 or later. (If you have an older version, you can add up to 99 VLANs and static routes.)

Don't see these settings? The VLAN trunking feature must be turned on for your account. Please contact Support or your Technical Account Representative if you'd like us to turn it on for you.

#### **Proxy configuration**

The Scanner includes Proxy support with or without authentication - Basic or NTLM. The Proxy server must be assigned a static IP address and must allow transparent SSL tunneling. Proxy-level termination (as implemented in SSL bridging, for example) is not supported. The Scanner does not support Proxy servers in networking environments where the Proxy server IP address is dynamically assigned. SOCKS proxies are not supported.

What are the steps? Access the Virtual Scanner Console. Navigate to "Enable proxy", press the Right arrow and enter proxy settings. You can enter either the IPv4 address or the FQDN for the proxy server. Not seeing the FQDN option? Be sure you have the latest scanner software version.

#### Split Network configuration

By default the Scanner LAN interface services all traffic to the Qualys Cloud Platform, including management traffic (software updates, health check, scan data upload) and scanning traffic.

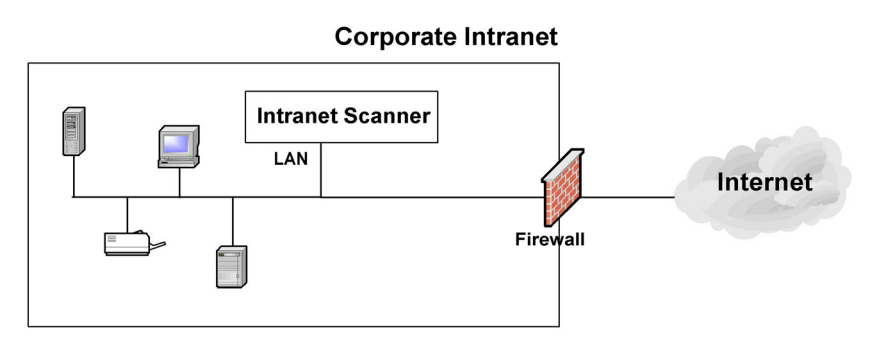

You have the option to configure a split network configuration for your Scanner by configuring the WAN interface using the Virtual Scanner Console. This enables support for networks that do not have direct Internet access. Split network configuration also keeps scanned data and internal targets secure by isolating internal LAN traffic from Internet traffic by using the WAN interface.

Once configured, management traffic will be routed through the WAN interface and scanning traffic will be routed through the LAN interface. No internal traffic will be routed or bridged to the WAN interface, and no management traffic will be routed or bridged to the LAN interface.

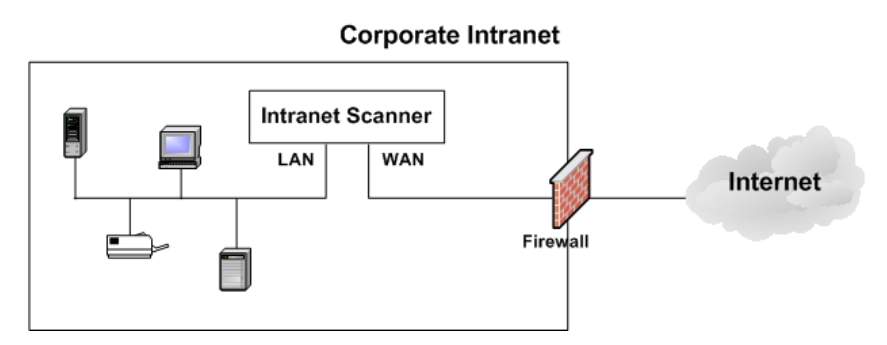

Please review these tips and best practices before you configure split network configuration.

- Check to be sure that network connection to both the LAN and WAN interfaces on the Virtual Scanner have been set up properly.
- The Virtual Scanner must be configured with DHCP or a static IP address on the LAN interface first.
- Do not configure the LAN and WAN interfaces on the same subnet. This type of configuration is not supported.

What are the steps? Access the Virtual Scanner Console. Navigate to "Enable WAN interface", press the Right arrow and provide the required settings. All software updates and health checks are routed through the WAN interface and scanning traffic is routed through the LAN interface.

#### **Resize the Disk**

You can increase the disk size for your scanner appliance instance at any time, as often as needed. Stop the instance, find the Hard Disk/Storage option in your Virtual Machine settings and increase the size of the disk (reducing the size is not supported). Save your settings and start up your scanner. Your scanner instance should come up with the new disk size.

Here's an example from the VMware ESXi/vCenter platform.

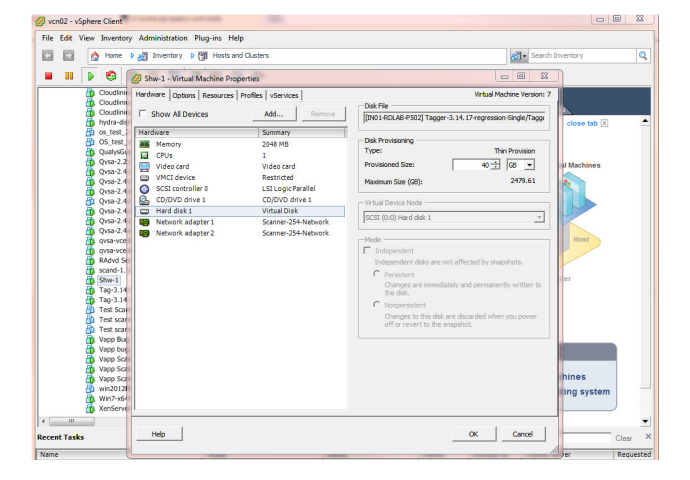

#### Convert image to another format

Scanner image disks are available in VMDK and VHD formats. You can convert these into any format supported by the qemu-img tool, for example convert VMDK or VHD to QCOW2 or RAW. The following command provides a list of supported formats:

qemu-img -h

The steps below describe how to convert an OVA file (with VMDK disk format) to QCOW2 and import it into the KVM hypervisor as a Linux/RedHat Enterprise virtual machine.

1) On a Linux system install the qemu-img tool.

2) Download the Standard image in OVA format from Qualys (e.g. qVSA.i386-2.2.27-1.ova).

3) Extract the .vmdk disk image file from OVA as follows:

#] tar xvf qVSA.i386-2.2.27-1.ova

This will extract a qVSA.i386-2.2.27-1-disk1.vmdk file in the same location.

4) Convert the .vmdk disk image to .qcow2 format as follows:

#] qemu-img convert -f vmdk -O qcow2 qVSA.i386-2.2.27-1-disk1.vmdk qVSA.i386-2.2.27-1-disk1.qcow2

5) Import qVSA.i386-2.2.27-1-disk1.qcow2 into KVM as a Linux/RedHat Enterprise virtual machine.

## Troubleshooting

## Why do I see an Activation Code?

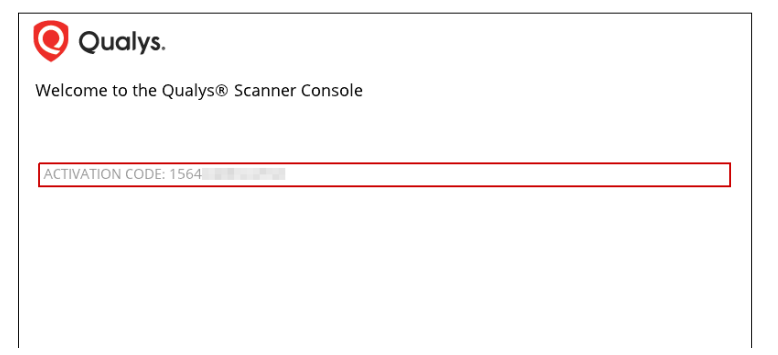

The Scanner Console displays ACTIVATION CODE in some cases:

- You powered on the Scanner before entering the Activation Code using the Qualys portal UI.

- You entered the wrong Activation Code using the Qualys portal UI, i.e. the Scanner has another activation code.

- You entered the Activation Code following the activation steps but used the wrong Qualys Cloud Platform, e.g. the Scanner is licensed for US Platform 1 instead of US Platform 2.

### **Communications Failure message**

The COMMUNICATION FAILURE message appears if there is a network breakdown between the scanner and the Qualys Cloud Platform.

The communication failure may be due to one of these reasons: the local network goes down, Internet connectivity is lost for some reason, or any of the network devices between the scanner and the Qualys Cloud Platform goes down.

Note the sequence of events following a network breakdown:

- If there are no scans running on the Scanner: The next time the scanner sends a polling request to the Qualys Cloud Platform, the polling request fails, and then the COMMUNICATION FAILURE message appears.

- If there are scans running on the Scanner: The COMMUNICATION FAILURE message appears after the running scans time out. In this case it is recommended you cancel any running scans and restart them to ensure that results are accurate.

Once the network breakdown is resolved, you'll see the scanner friendly name and IP address and you scan start new scans.

The COMMUNICATION FAILURE message remains until the next time the Scanner makes a successful polling request to the Qualys Cloud Platform. There may be a lag time after the network is restored and before the scanner is back online, depending on when the next polling request is scheduled. Additional time is necessary for communications to be processed by a Proxy server if the scanner has a Proxy configuration.

### **Appliance Network Errors**

An appliance network error indicates the Scanner attempted to connect to the Qualys Cloud Platform and failed. For details on troubleshooting and a list of possible errors, please visit Scanner Appliance Troubleshooting and FAQs.

Important! The Scanner is not functional until the error is resolved.

# Trouble connecting or seeing the wrong IP returned for your scanner?

You may need to change the network adapter selected for the virtual scanner.

Your virtualization software should automatically create an instance of the appliance with the correct network adapters in place. These interfaces will be Network Adapter and Network Adapter 2. Both interfaces default to type Bridged (Automatic). This means the network adapter will be automatically selected for you.

| •             | ar machine secongs            |                                                        |                                                                                                    |  |  |
|---------------|-------------------------------|--------------------------------------------------------|----------------------------------------------------------------------------------------------------|--|--|
| Hard          | dware Options                 |                                                        |                                                                                                    |  |  |
| Hom D<br>qVS/ | Nevice                        | Summary<br>1 GB<br>1<br>56 GB<br>Using unknown backend | Device status Connected Connect at power on Network connection                                                                                                    |  |  |
| shw 5         | Network Adapter               | Bridged (Automatic)<br>Bridged (Automatic)             | Replicate physical network connection state                                                                                                    |  |  |
| avs,          | E USB Controller<br>☐ Display | Bridged (Automatic)<br>Present<br>Auto detect          | Replicate physical network connection state      Replicate physical network connection state      NAT: Used to share the host's IP address     Host-only: A private network shared with the host     Custom: Specific virtual network      VMnet0      LAN segment:      LAN Segments      Advan |  |  |

If your virtual machine is installed on a host with multiple network adapters, then it's possible the wrong adapter is being chosen by the automatic setting. You may need to change the automatically selected network adapter to one the virtual machine should be using based on the network you want it to be in.

First determine which network adapter installed on the host is the right one for your virtual machine. On Windows you can do this by dumping IP logs with full details to see the network adapter name for the IP belonging to the host.

Then go to your Virtual Machine Settings to select the network adapter(s) for the host that you want to automatically bridge. Here's an example from VMware Player. Click the Configure Adapters button to see the network adapters available for automatic bridging.

| 5   | VMware  | Virte | etation 15 Diavas (Non ex                                                                       | - Ising a second                                                                     | ura anku)                                                                                                    | ×                                                                                                    | F  |
|-----|---------|-------|-------------------------------------------------------------------------------------------------|--------------------------------------------------------------------------------------|----------------------------------------------------------------------------------------------------|----------------------------------------------------------------------------------------------------|----|
| Pla | yer 🕶 📔 | Har   | rdware Ontions                                                                                  |                                                                                      |                                                                                                    |                                                                                                    | ł. |
|     |         |       | Device Memory Processors Hard Disk (SCSI) CD/DVD (IDE) Network Adapter 2 USB Controller Display | Summary<br>1 GB<br>1<br>56 GB<br>Using unkn<br>Bridged (Au<br>Present<br>Auto detect | own backend<br>itomatic)<br>itomatic)<br>Automatic Bridgin<br>Select the host networ<br>automatically bridges<br>Microsoft Wi-Fi<br>Microsoft Wi-Fi<br>Intel(R) Dual Ba<br>VirtualBox Host<br>Dirtuel(R) Etherno<br>Bluetooth Devic<br>OK<br>OK | Device status<br>Connected<br>Connected<br>Connection<br>Provide a power on<br>Network connection<br>Provide a power on<br>NAT: Used to share the host's IP address<br>Host-conke: A network shared with the host<br>rd Settings<br>work<br>work<br>Adapter(s) you want to<br>Direct Virtual Adapter<br>and Wireless-AC 8265<br>Only Ethernet Adapter<br>at Connection (4) 1219-LM<br>at (Personal Area Network)<br>Cancel<br>Help<br>OK<br>Cancel<br>Help |    |
|     |         |       |                                                                                                 | Add                                                                                  | Remove                                                                                                    |                                                                                                    |    |
|     |         |       |                                                                                                 |                                                                                      |                                                                                                    | OK Cancel Help                                                                                                    |    |